## การรายงานคะแนนแบบทดสอบหรือกิจกรรมของนักศึกษา

## <u>อาจารย์ผู้สอน</u>

 เข้าสู่ระบบและเลือกรายวิชาที่ต้องการดูคะแนน เลือกคำสั่งใน block ของ การจัดการระบบ เลือก เมนู ดูคะแนนทั้งหมด ดังรูป

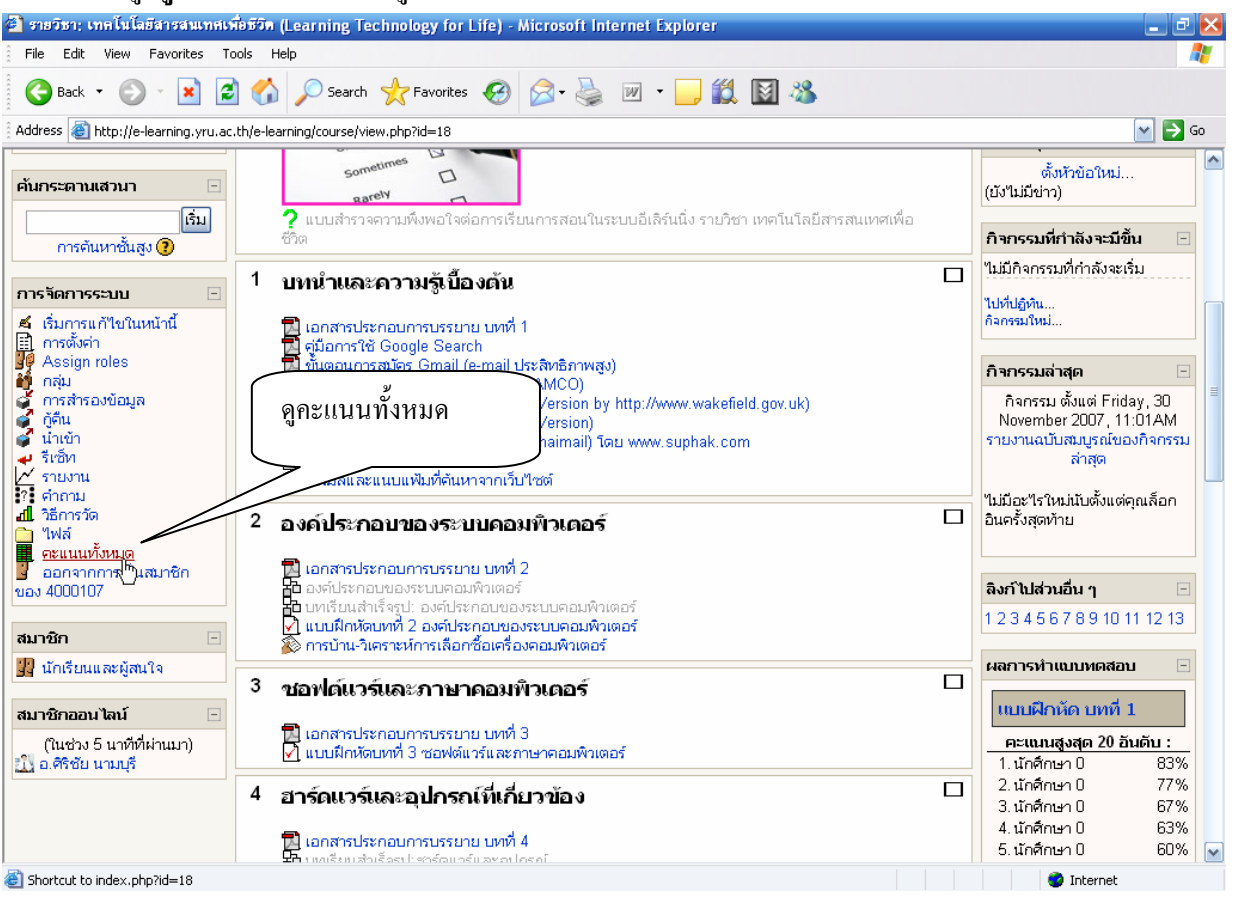

2. จากนั้น จะปรากฏรายงานการแสดงคะแนน ให้เลือก กลุ่มนักศึกษา ที่ต้องการแจ้งคะแนน ดังรูป

| 4000107                             | /: 98                                                   | แนนทั้งหม            | un - Micro            | osof  | it Interne          | t Explorer                  |                           |                            |                        |                       |                 |             |              |                 |                 |              |                         |            |                        |              |                  |              | <b>ð</b> 🗙   |
|-------------------------------------|---------------------------------------------------------|----------------------|-----------------------|-------|---------------------|-----------------------------|---------------------------|----------------------------|------------------------|-----------------------|-----------------|-------------|--------------|-----------------|-----------------|--------------|-------------------------|------------|------------------------|--------------|------------------|--------------|--------------|
| File Edit View Favorites Tools Help |                                                         |                      |                       |       |                     |                             |                           |                            |                        |                       |                 |             |              |                 |                 |              |                         |            |                        |              |                  |              |              |
| G Back                              | 🔇 Back 🔹 💿 🕤 🔝 🛃 🏠 🔎 Search 🤺 Favorites 🕢 🔗 - 🌺 🔟 👻 🛄 🖏 |                      |                       |       |                     |                             |                           |                            |                        |                       |                 |             |              |                 |                 |              |                         |            |                        |              |                  |              |              |
| 🕴 Address 💩                         | http:                                                   | //e-learning         | g.yru.ac.th           | 'e-le | arning/grac         | le/index.php?i              | id=18&grou                | ip=35                      |                        |                       |                 |             |              |                 |                 |              |                         |            |                        |              | •                |              | > Go         |
|                                     |                                                         |                      |                       |       |                     |                             |                           |                            |                        |                       |                 |             |              |                 |                 |              |                         |            |                        |              |                  |              |              |
| Home ► 4                            | 1000                                                    | 107 🕨 คะ             | สแกม                  |       |                     |                             |                           |                            | শ                      | । ୬ ୧                 |                 | Ì           |              |                 |                 |              |                         |            |                        |              |                  |              | =            |
| กลุ่มแบบศึกษ                        | ษาข้า                                                   | มกลุ่มได้(เ          | แต่ทำกิจกร            | รมโ   | ในกลุ่มอื่น"        | เม"เต้) G10                 | _2_50                     | ×                          | តេខកាត                 | าุมนกศ                | กษา             |             |              |                 |                 |              |                         |            |                        |              |                  |              | _            |
|                                     |                                                         |                      |                       |       |                     |                             | (                         | OOV                        |                        |                       |                 | J           |              |                 |                 |              |                         |            |                        |              |                  |              |              |
|                                     |                                                         |                      |                       |       |                     |                             |                           | งเทอแนน                    |                        |                       |                 | -           |              |                 |                 |              |                         |            |                        |              |                  |              | -            |
|                                     |                                                         |                      | ົດາວ                  | น์โเ  | เลดในรูปแ           | บบ ODS                      |                           | ดาวน์โหลด                  | จรูปแบบตารา            | J Excel               |                 |             | ดาา          | าน์โหล          | ດຽປແນ           | വര്ാ         | หนังสือ                 |            |                        |              |                  |              |              |
|                                     |                                                         |                      |                       |       |                     |                             |                           |                            |                        |                       |                 | <b>ค</b> :  | สถาม         | 0               |                 |              |                         |            |                        |              |                  |              |              |
| นักเรียน<br>เรียงกามนาม             | и<br>н п                                                | บบทคสอบ<br>ก่อนเรียน | น้องปฏิบัติ<br>การ -  |       | บบฝึกหัก<br>บหที่ 1 | ส่งเมลและ เ<br>แบบแฟ้มที่บุ | เบบฝึกหัด<br>เหพี่ 2 องค์ | ิ การบ้าน-<br>วิเคราะน์การ | แบบฝึกหัก<br>รับหที่ 3 | แบบฝึกหัก<br>บทที่ 4  | เบบผิด<br>บทที่ | านัก<br>5   | ามห<br>สาษ   | เรียน<br>รัจรูป | แบบฝี<br>หุบหวา | ห้ค<br>เบท   | แบบฝึกหั<br>บทที่ 7     | กแบ<br>บา  | บบฝึกหัก<br>หพี่ 8 อิน | แบบ<br>บท    | ฝึกนัก<br>เพื่ 9 | เบบi<br>บทท์ | ใกลัก<br>10  |
| สกุล<br>เรียงตามชื่อ                | <b>.</b> .                                              |                      | เทคโนโลยี<br>สารสนเทศ |       |                     | ด้หหาจาก ป<br>จับไซต์       | ระกอบของ                  | เลือกซือ<br>เครื่อง        | ชอฟต์แวร์<br>และภาษา   | ฮาร์ดแวร์<br>และ      | ระบา<br>ปฏิบัติ | น<br>การ    | เรี<br>ข้อมู | อง<br>ลและ      | พี6 ข้<br>และก  | อมูล<br>าร เ | เครือข่าย<br>คอมูพิวเตล | เบ<br>อรับ | พอร์เน็ต<br>เบื้องตัน  | เทค'<br>สารส | เนโลยี<br>กแทศ   | พาย<br>อิเ   | นิชย์<br>ลัก |
|                                     |                                                         |                      | เบองคน                |       |                     |                             | อมพวเกอร                  | คอมพวเตอร                  | ร คอมพวเตอร            | อุปกรณห<br>เกี่ยวข้อง | และน<br>การทำ   | ลค<br>งาน   | การจ<br>ขัส  | เกการ<br>อมูล   | ากก<br>ข้อมู    | าร<br>ล      | เบองคน                  |            |                        | tuz          | างศาน            | พระ<br>เนื้อ | นสก<br>งคัน  |
|                                     |                                                         |                      |                       |       |                     |                             |                           |                            |                        |                       | เมลง            | m           |              |                 |                 |              |                         |            | _                      |              |                  |              |              |
|                                     | 1                                                       | 00 คะแบบ<br>คิบ %    | คะเนน<br>คิบ %        | 30    | คะแบบ<br>คิบ %      | 10 ครามกไ                   |                           | 90 ครามมา                  | 30 คะแบบ               | 40 ความน              | 20 ຄະ<br>ຄົນ    | uunu<br>1 % | 20 s<br>i    | ละแถน<br>วิบ %  | 10 คะ<br>คำ     | uunu<br>1 %  | 10 คะเพ<br>คิบ %        | น 21<br>ัง | 0 คะเนน<br>คิบ %       | 20 i         | ละเเทม<br>วิบ %  | 10 e<br>f    | itu %        |
| 40502300<br>มายอัมราน เ<br>กือจิ    | 1,<br>0                                                 | - 0%                 | - 0%                  | 17    | 56.67%              | ( ดูกะ                      | ะแนนส                     | (อบแต่ล                    | าะครั้ง โเ             | คย                    |                 | 0%          | -            | 0%              | -               | 0%           | - 0'                    | %          | - 0%                   | ÷            | 0%               | ÷            | 0%           |
| 40502300<br>นางสาวรอฮ<br>นา สามะ    | 2,<br>in                                                | - 0%                 | - 0%                  | 11    | 36.67%              | อาจ                         | ารย์ผู้ส                  | ่อน และ                    | ະสามารถ                | )                     |                 | 0%          | -            | 0%              | -               | 0%           | - 0'                    | %          | - 0%                   | -            | 0%               | -            | 0%           |
| 40502300<br>มางสาวสุด<br>เชื้อเพ็ชร | 3,<br>1                                                 | - 0%                 | - 0%                  | 16    | 53.33%              | exp                         | port l                    | ปเป็นไเ                    | ฟล์ exco               | el เพื่อ              |                 | 0%          | -            | 0%              | -               | 0%           | - 0'                    | %          | - 0%                   |              | 0%               | -            | 0%           |
| 40502300<br>มางสาวสุด<br>ปราณี กาชส | 6,<br>1                                                 | - 0%                 | - 0%                  | 13    | 43.33%              | คำน                         | เวณหรื                    | ื่อจัดรูป                  | แบบให                  | ม่ได้                 |                 | 0%          | -            | 0%              | -               | 0%           | - 0'                    | %          | - 0%                   | -            | 0%               | -            | 0%           |
| 40502300                            | 7                                                       |                      |                       |       |                     |                             |                           |                            |                        |                       |                 |             |              |                 |                 |              |                         |            |                        |              |                  |              | ~            |
| <u>く</u><br>一                       | _                                                       |                      |                       | _     |                     |                             |                           |                            |                        |                       | /               | -           | _            |                 |                 |              |                         |            |                        | Intor        | nat              |              | >            |

2

สำหรับผู้เรียน

<u>วิธีที่ 1 ดูจากคะแนนทั้งหมดในรายวิชา</u> ผู้เรียนสามารถดูคะแนนกิจกรรมหรือแบบทดสอบของ ตนเองได้ในรายวิชาที่ได้ลงทะเบียนเรียนไว้ โดยการเข้าสู่ระบบ เลือกรายวิชาของตนเอง เลือกที่เมนู การจัดการระบบ และ คะแนนทั้งหมด ดังรูป

| 🐔 รายวิชา; เทคโนโลยีสารสนเทศเร       | ត៌ទីទីភិត (Learning Technology for Life) - Microsoft Internet Explorer                                    | _ 7 🔀                                |
|--------------------------------------|----------------------------------------------------------------------------------------------------|--------------------------------------|
| File Edit View Favorites To          | pols Help                                                                                                 |                                      |
| 🌏 Back 🔹 🌍 💌 😫 💈                     | 🛿 🏠 🔎 Search 🤺 Favorites 🤣 😥 - چ 🔟 - 🦲 🇱 🛐 🖏                                                              |                                      |
| 🕴 Address 🧃 http://e-learning.yru.ac | .th/e-learning/course/view.php?id=18                                                                      | 💌 🄁 Go                               |
| (Accounting System Desien)           | Rarely                                                                                                    | (ยัง"ไม่มีข่าว)                      |
| รายวิชาทั้งหมด                       |                                                                                                    |                                      |
| - 2                                  | <sup>1</sup> บทน้ำและความรู้เบืองดัน ⊔                                                                    | กิจกรรมที่กำลิงจะมีขึ้น 🖃            |
| กากรรมทงหมด -                        |                                                                                                    | ไม่มีกิจกรรมที่กำลังจะเริ่ม          |
| 🚆 กระดานเสวนา                        | I อกสารประกอบการประยาย ปหหา I                                                                             | ไปที่ปฏิทิน                          |
| ไ้⊗ การบาน<br>Ωา มหเรียนส่วเรือรป    | มีนี้ ขึ้นตอนการสมัคร Gmail (e-mail ประสิทธิภาพสูง)                                                       | กิจกรรมใหม่                          |
| 💭 ห้องสนทนา                          | 🕘 ขั้นตอนการสมัคร Hotmail โดย (SEAMCO)                                                                    |                                      |
| 🛃 แบบทดสอบ                           | ] ขั้นตอนการสมัคร Hotmail (English Version by http://www.wakefield.gov.uk)                                | กิจกรรมล่าสุด 📃                      |
| 📑 แหล่งข้อมูล                        | Managari Sabas Freemail (vahoo.thaimail) โดย www.suphak.com                                               | กิจกรรม ตั้งแต่ Fridaγ, 30           |
| ·                                    | 👰 แบบฝึกหัด บทที่ 1                                                                                       | November 2007, 11:06AM               |
| คนกระดานเสวนา 🖃                      | 邎 ส่งเมลและแนบแฟ้มที่ค้นหาจากเว็บใชต์                                                                     | รายงานฉบับสมบูรณ์ของกิจกรรม          |
| เริ่ม                                |                                                                                                    | e rée                                |
| การค้นหาชั้นสูง 🧃                    | ไม่มีอะไรใหม่นับตั้งแต่คุณล็อก                                                                            |                                      |
| เลี้ย                                | อกเมน คะแนนทั้งหมด                                                                                        | อินครั้งสุดท้าย                      |
| การจัดการระบบ                        | ມຸດວນພິວເທວຣ໌                                                                                             |                                      |
| 🛄 คะแนนทั้งหมุด                      | มพิวเตอร์                                                                                                 |                                      |
|                                      |                                                                                                    | ลิงก์ไปส่วนอื่น ๆ 📃                  |
| สมาชิก 📃                             | ง ชอพดแวรและภาษาคอมพิวเดอร □                                                                              | 1 2 3 4 5 6 7 8 9 10 11 12 13        |
| 捉 นักเรียนและผัสนใจ                  | 🗊 เออสรรประอานอรมรรมชน และ 3                                                                              |                                      |
|                                      | เอกสารประกอบการประอายายาทาง<br>✔1 แบบฝึกหัดบุทที่ 3 ซอฟต์แวร์และภาษาคอมพิวเตอร์                           | ผลการทำแบบทดสอบ 📃                    |
| สมาชิกออนไลน์ 📃                      |                                                                                                    | www.elevie.co.d.t                    |
| (ในช่วง 5 นาทีที่ผ่านมา)             | 4 ฮาร์ดแวร์และอุปกรณ์ที่เกี่ยวข้อง 🛛                                                                      |                                      |
| 🐒 Student Testing                    |                                                                                                    | คะแนนสูงสุด 20 อันดับ :              |
| 😌 นายวาลาดี กุดิงหม๊ะ 🖾              | 🔀 เอกสารประกอบการบรรยาย บทที่ 4                                                                           | 1.นักศึกษา0 83%                      |
| 405007034                            | M แบบผากผบบพท 4 ธารดแวรและอุบกรณฑากยวของ<br>Duick PC - วารสารรวบรวมแหล่งความรู้ด้าน Hardware และ Software | 2.นกศกษา U //%<br>2.นัดชี้อนเอ 0 67% |
|                                      |                                                                                                    | 3.นกศกษาย 87%<br>4.บักสีกษาย 63%     |
|                                      | 5 ระบบปฏิบัติการและหลักการทำงานเบื้องต้น 🛛                                                                | 5.นักศึกษา 0 60%                     |
|                                      | 2.4                                                                                                    | 6. นักศึกษา 0 60%                    |
|                                      | 🔁 เอกสารประกอบการบรรยาย นทที่ 5                                                                           | 7. นักศึกษา 0 57% 💌                  |
| Shortcut to index.php?id=18          |                                                                                                    | Internet                             |

เขียนโดย : อ.ศิริชัย นามบุรี เมื่อ วันอาทิตย์ที่ ๒ ธันวาคม พ.ศ. ๒๕๕๐

3

จะมองเห็นคะแนนของตนเองทั้งหมดได้ ดังรูป

| 🖹 4000107: ละแมนทั้งหมด - Microsoft Internet Explorer 📃 🗗                                                                                                    |                                                                            |                                                            |                                                            |                                                         |                                                                  |                                                                            |                                                                     |                                                                    |                                                           |                                                           |                                                            |                                                                     |                                                         |              |
|----------------------------------------------------------------------------------------------------|----------------------------------------------------------------------------|------------------------------------------------------------|------------------------------------------------------------|---------------------------------------------------------|------------------------------------------------------------------|----------------------------------------------------------------------------|---------------------------------------------------------------------|--------------------------------------------------------------------|-----------------------------------------------------------|-----------------------------------------------------------|------------------------------------------------------------|---------------------------------------------------------------------|---------------------------------------------------------|--------------|
| j File                                                                                                    | File Edit View Favorites Tools Help                                        |                                                            |                                                            |                                                         |                                                                  |                                                                            |                                                                     |                                                                    |                                                           |                                                           |                                                            |                                                                     |                                                         |              |
| () E                                                                                                    | Back 🔻                                                                     | ءَ 🖹 🗧                                                     | ) 🏠 🔎 s                                                    | earch   tavi                                            | orites 🧭                                                         | Ø• 🎍                                                                       | w •                                                                 | 📃 🛍                                                                | 📓 🔏                                                       |                                                           |                                                            |                                                                     |                                                         |              |
| Address                                                                                                    | Address 🗃 http://e-learning.yru.ac.th/e-learning/grade/index.php?id=18 💽 🖸 |                                                            |                                                            |                                                         |                                                                  |                                                                            |                                                                     |                                                                    |                                                           |                                                           |                                                            |                                                                     |                                                         |              |
| การกระบบบริหารรัฐการการเรียนรู้         คุณเข้าสุ่ะบบในชื่อ Student Testing (ออกรากระบบ)           การกระบบ         กษฐะเล-learning yū ac.th         องบบบริหารรัฐการการเรียนรู้                                                                                                    |                                                                            |                                                            |                                                            |                                                         |                                                                  |                                                                            |                                                                     |                                                                    |                                                           |                                                           |                                                            |                                                                     |                                                         |              |
| Home                                                                                                    | ▶ 4000                                                                     | 107 🕨 คะแมน                                                |                                                            |                                                         |                                                                  |                                                                            |                                                                     |                                                                    |                                                           |                                                           |                                                            |                                                                     |                                                         |              |
| กลุ่มแบ                                                                                                    | ปศึกษาข้า                                                                  | มกลุ่มได้(แต่ทำกิ                                          | จกรรมในกลุ่มอื่น                                           | ไม่ได้) สมาชิกเ                                         | ทั้งหมด 🚩                                                        |                                                                            |                                                                     |                                                                    |                                                           |                                                           |                                                            |                                                                     |                                                         |              |
|                                                                                                    |                                                                            |                                                            |                                                            |                                                         |                                                                  | ຄະເຫ                                                                       | nu 🕐                                                                |                                                                    |                                                           |                                                           |                                                            |                                                                     |                                                         |              |
| แบบ<br>ฝึกหัก<br>บทที่ 1                                                                                                    | ส่งเมลเห<br>แบบแฟ้ม<br>คับนาจา<br>เว็บไซะ                                  | ะ แบบฝึกหัดบทที่<br>7 องค์ประกอบ<br>ของระบบ<br>คอมพิวเกอร์ | การบ้าน-<br>วิเคราะห์การ<br>เลือกซ้อเครื่อง<br>คอมพิวเทอร์ | แบบฝึกหัดบทที่<br>3 ซอฟก์แวร์<br>และภาษา<br>คอมพิวเกอร์ | แบบฝึกหัก<br>บทที่ 4<br>ฮาร์ถแวร์และ<br>อุปกรณ์ที่<br>เกี่ยวข้อง | แบบฝึกหัก<br>บทที่ 5<br>ระบบปฏิบัติ<br>การและ<br>หลักการทำ<br>งานเบื้องตัน | บทเรียน<br>สำเร็จรูป<br>เรื่อง ข้อมูล<br>และการ<br>จัดการ<br>ข้อมูล | แบบฝึกหัก<br>ทบทวแบท<br>ที่ 6 ข้อมูล<br>และการ<br>จักการ<br>ข้อมูล | แบบฝึกหักบหที่<br>7 เครือข่าย<br>คอมพิวเกอร์<br>เบื้องกัน | แบบ<br>ฝึกนัก<br>บทที่ 8<br>อินเหอร์<br>เน็ตเบื้อง<br>ตัน | แบบฝึกหักบท<br>ที่ 9<br>เทคโนโลยี<br>สารสนเทศ<br>เบื้องค้น | แบบฝึกหัก<br>บทที่ 10<br>พาณิชย์<br>อิเล็ก<br>ทรอนิสก์<br>เบื้องคัน | แบบฝึกหัก<br>บทที่ 11<br>จริยธรรมและ<br>ความ<br>ปลอกภัย | รวม<br>สถิติ |
| 30                                                                                                    | 10                                                                         | 30                                                         | 20                                                         | 30                                                      | 40                                                               | 20                                                                         | 20                                                                  | 10                                                                 | 10                                                        | 20                                                        | 20                                                         | 10                                                                  | 20                                                      | 290          |
| 2                                                                                                    |                                                                            |                                                            | -                                                          | -                                                       | -                                                                | -                                                                          | -                                                                   | -                                                                  | -                                                         | -                                                         | -                                                          | -                                                                   | -                                                       | 2            |
| คณตัวสู่ระบบใหชื่อ Student Testing (ออกจากระบบ)<br>e-Learning YRU : "แลกเปลี่ยนเรียนรู้ร่วมกัน ทุกที่ ทุกเวลา และ สนับสนุนการเรียนรู้ตลอดชีวิต"<br>ระบบบริหารจัดการเรียนการเรียนรู้ มหาวิทยาลัยราชภัฏยะลา ที่อยู่:133 ก.เทศบาล 3 ต.สะเดง อ.เมือง จ.ยะลา 95000<br>สถานที่ติดต่อ: ศูนย์คอมพิวเตอร์ ชั้น 2 โทร. 0-7322-7151 ต่อ 9704 มือถือ 0-841-968-099<br>e-mail : sirichai@yru.ac.th or sniwat@yru.ac.th |                                                                            |                                                            |                                                            |                                                         |                                                                  |                                                                            |                                                                     |                                                                    |                                                           |                                                           |                                                            |                                                                     |                                                         |              |
|                                                                                                    | 4000107                                                                    |                                                            |                                                            |                                                         |                                                                  |                                                                            |                                                                     |                                                                    |                                                           |                                                           |                                                            |                                                                     |                                                         |              |

วิธีที่ 2 ดูผ่านประวัติ (Profile) ของนักลึกษา เข้าสู่ระบบ และเลือกชื่อของตนเอง ที่มุมขวาบนหรือ มุมซ้ายล่างของจอภาพ เพื่อเปิดประวัติ (Profile) ของตนเอง ดังรูป

| 🗿 รายวัชา: เทคโนโลยีสารสนเทศเพื่อชีวิต (Learning Technology for Life) - Microsoft Internet Explorer               | - 2 🛛                                                                               |
|----------------------------------------------------------------------------------------------------|-------------------------------------------------------------------------------------|
| File Edit View Favorites Tools Help                                                                               | an an an an an an an an an an an an an a                                            |
| 😋 Back 👻 📀 👻 😰 🏠 🔎 Search 🤺 Favorites 🤣 😥 - 嫨 🔟 👻 🧾 🦓                                                             |                                                                                     |
| Address 🗃 http://e-learning.yru.ac.th/e-learning/course/view.php?id=18                                            | 💌 🄁 Go                                                                              |
|                                                                                                    | คุณเข้าสู่ระบบในชื่อ <u>Student Testing</u> (ออกจากระบบ)                            |
| Home ▶ 4000107<br>วิชาเรียนของลัน 🗉 โครงสร้างหัวข้อ Click เพื่อเข้าสู่การแก้ไขประวัติ                             | รียนแสริมรายวิชา ⊡                                                                  |
| การบริหารโครงการและ<br>เทคโนโลยีสารนเทศ<br>ระระบบการจัดการฐานข้อมูล<br>ระระบบกรจัดการฐานข้อมูล<br>ระระบบเครือข่าย | <ul> <li>เนื้อหา 4000107 เดิม<br/>(อ่านประกอบ)</li> <li>คอมพิวเตอร์นำรู้</li> </ul> |

มุมซ้ายด้านล่างของจอภาพ ดังรูป

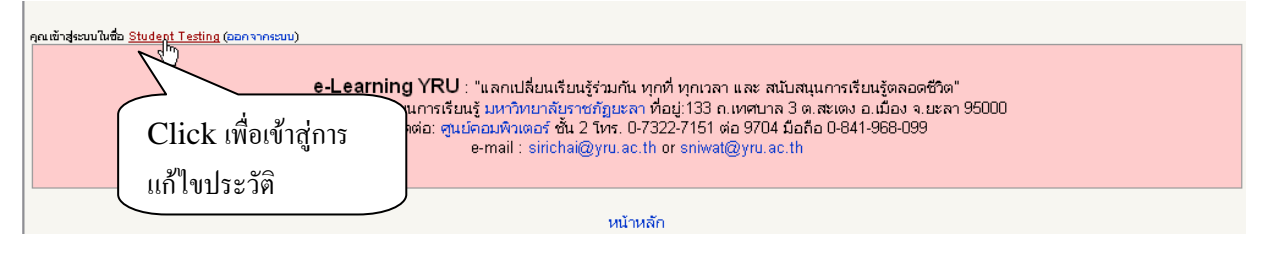

ดูกะแนนได้จากการเลือกเมนู **รายงานผลกิจกรรม** และ **กะแนนที่ได้** ดังรูป

| 🗿 4000107: รายงานผลกัจกรรม (grade) - Microsoft Internet Explorer                                                                                                    |                                                          |
|----------------------------------------------------------------------------------------------------|----------------------------------------------------------|
| File Edit View Favorites Tools Help                                                                                                    |                                                          |
| 😋 Back 🔹 🚳 🗸 😰 Search 📌 Favorites 🚱 🙈 - 🚴 🕅 🗸 🥅 🕅 🔉                                                                                                    |                                                          |
|                                                                                                    |                                                          |
| Address 🧕 http://e-learning.yru.ac.th/e-learning/course/user.php?id=18&user=63&mode=grade                                                                                                    | 🔁 🕞                                                      |
|                                                                                                    | คุณเข้าสู่ระบบในชื่อ Student Testing (ออกจากระบบ) 🖉      |
| Home ► 4000107 ► นักเรียนและผู้สนใจ ► Student Testing ► รายงานผลกิจกรรม ► คะแนนที่ได้                                                                                                    |                                                          |
|                                                                                                    |                                                          |
| Student Testing                                                                                                    |                                                          |
| ประวัติส่วนตัว แก้ไขข้อมูลส่วนตัว โพสต์ Blog ราบงานผลกิจกรรม     โครงสร้างรายงาน รายงานแบบสมบูรณ์ บันทึกการใช้งานเว็บไซต์ของวันนี้ บันทึกการใช้งานเว็บไซต์ของวันนี้ บันทึกการใช้งานเว็บสายเงิน แบบทิดสอบ: แบบทิกห้อ บทที่ 1 2 30 การบ้าน: กรบำน-วิเตราะห์การเลือกชื่อเตรื่องตอบผิวเตอร์ ไม่มีคะแนน 20 แบบทดสอบ: แบบฝึกห้อเทที่ 2 ชองค์แรร์และภาษาคอมหิวเตอร์ ไม่มีคะแนน 20 แบบทดสอบ: แบบฝึกห้อเทที่ 5 ระบบปฏิบัติการและหัลกการทำงานเบื้องดัน ไม่มีคะแนน 20 แบบทดสอบ: แบบฝึกห้อเทที่ 5 ระบบปฏิบัติการและหัลกการทำงานเบื้องดัน ไม่มีคะแนน 20 แบบทดสอบ: แบบฝึกห้อเทที่ 7 เครืองานคอมหิวเตอร์ ไม่มีคะแนน 20 แบบทดสอบ: แบบฝึกห้อเทที่ 7 เครืองานองสมั่นสารจัดการข้อมูล ไม่มีคะแนน 20 แบบทดสอบ: แบบฝึกห้อเทที่ 7 เครืองานคอมหิวเตอร์เนื่องดัน ไม่มีคะแนน 20 แบบทดสอบ: แบบฝึกห้อเทที่ 7 เครืองานคอมหิวเตอร์เนื่องดัน ไม่มีคะแนน 20 แบบทดสอบ: แบบฝึกห้อเทที่ 7 เครืองานคอมหิวเตอร์เนื่องดัน ไม่มีคะแนน 20 แบบทดสอบ: แบบฝึกห้อเทที่ 7 เครืองที่มอเล้าเลืองดัน ไม่มีคะแนน 20 แบบทดสอบ: แบบฝึกห้อเทที่ 7 เครืองนักคามารณะเด็จระยน ไม่มีคะแนน 20 แบบทดสอบ: แบบฝึกห้อเทที่ 1 จร้องสัน ไม่มีคะเนน 20 แบบทดสอบ: แบบฝึกห้อเทที่ 1 จาก์ 8 มินเกอร์เนื่องดัน ไม่มีคะแนน 20 แบบทดสอบ: แบบฝึกห้อเทที่ 1 เกล้องนี้การณะเน็องดัน ไม่มีคะแนน 20 แบบทดสอบ: แบบฝึกห้อเทที่ 1 จร้องสี่สรารณะเกลโองดัน ในมีตะแนน 20 แบบทดสอบ: แบบผิดห้อเทที่ 1 จร้อธรรมและความปลงด้า ในมีตะแนน 20 แบบทดสอบ: แบบผิดห้อเทที่ 1 จร้อธรรมและความปลงดัน ในมีตะแนน 20 แบบทดสอบ: แบบผิดห้อเทที่ 1 จร้อธรรมและความปลงดัน ในมีตะแนน 20 แบบทดสอบ: แบบผิดห้อเทที่ 1 จร้อธรรมและความปลงดัน ในมีตะแนน 20 แบบทดสอบ: แบบผิดห้อะหน่า 10 พกลี 13 สะธรรมและความปลงดัน | ด คะแนนที่ได้<br>ดูคะแนนที่ได้<br>ของตนเอง<br>ทุกกิจกรรม |

4